## Steps for Student's Results Checking

Please follow the below mentioned steps to check the Student's Results in the MasterSoft ERP Software.

1. Login to Student Account with the link <u>https://erp.git.edu</u>

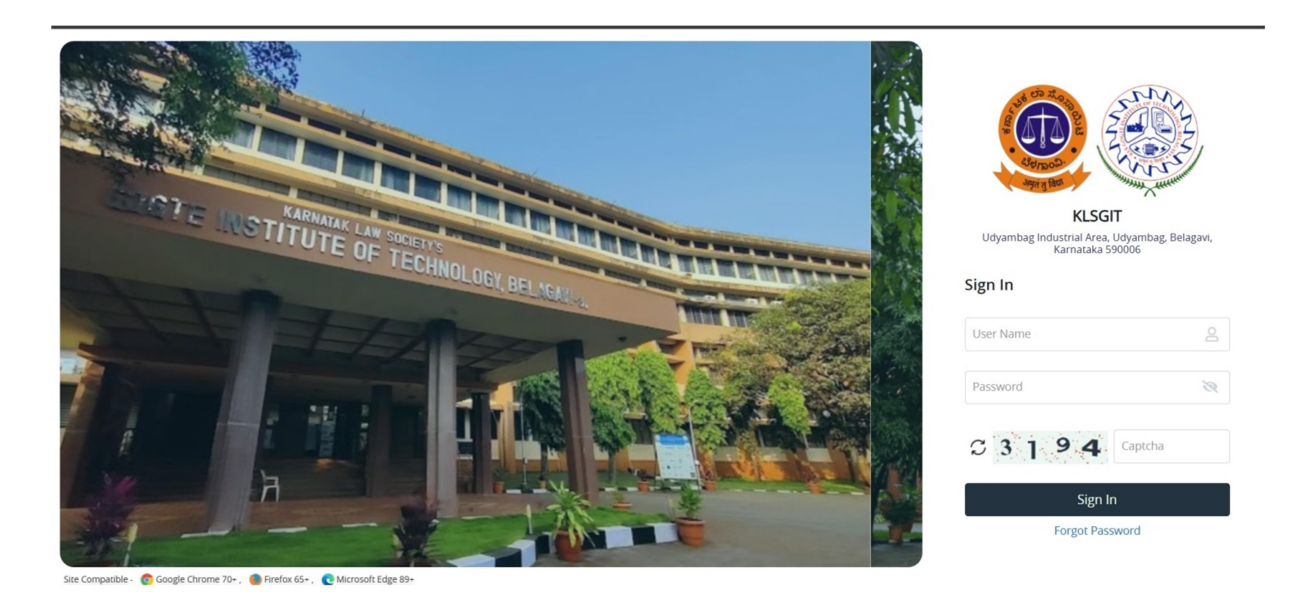

2. Enter your Permanent USN in Capital Letters as Username and Permanent USN in Capital Letters as password.

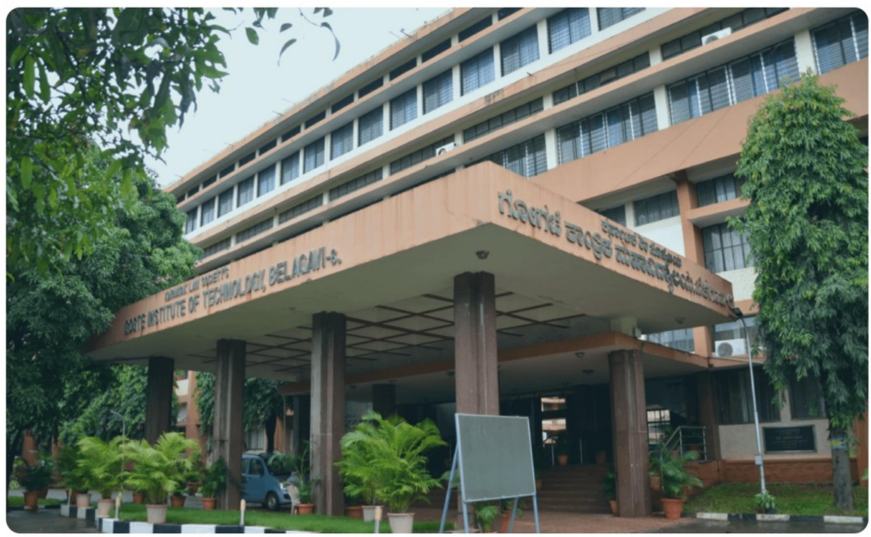

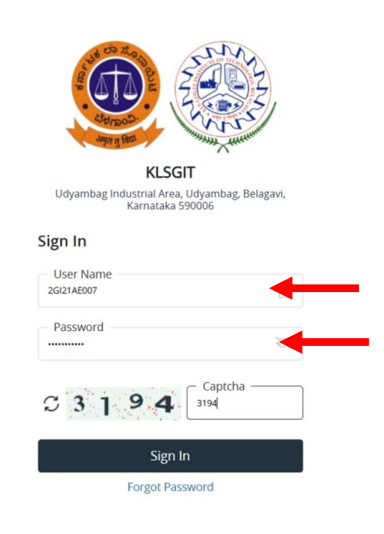

Site Compatible - 👩 Google Chrome 70+ , 🌘 Firefox 65+ , 💽 Microsoft Edge 89-

3. After successful Login, you will get the Dashboard. Click on ACADEMIC Tab

| 8                                        | 100.00 % Attendar | nce                     |           |          | <b>(</b> | Assignment           |                                 |                                                          |           | •       | Announcement |                |                |
|------------------------------------------|-------------------|-------------------------|-----------|----------|----------|----------------------|---------------------------------|----------------------------------------------------------|-----------|---------|--------------|----------------|----------------|
| Subject Lects                            | res 96            | Quick Access            | C         | Tasks    |          | ø                    | Active Noti<br>Expired No<br>04 | ice/News<br>otice/News<br>come to KLSG_<br>ELCOME TO KLS | :<br>IGIT |         |              |                |                |
| oday's Time Table 2<br>Slot SlotNo CCode | Class Time T      | Table<br>Mondey Tuesday | Wednesdøy | Thursday | Friday   | <b>C</b><br>Saturday | Exam Time                       | SLOTNAME                                                 | CCODE COU | RSENAME | SEMESTERNAME | REGULAR_BACKLO | <b>C</b><br>DG |
|                                          |                   |                         |           |          |          |                      |                                 |                                                          |           |         |              |                |                |

4. After Getting into ACADEMIC Tab, Please click on **Student Related** Tab.

| ACADEMIC - EXAMINATION - |                  |            |       |           |          |        |            |            |              |       |            |              | Q             | • • |
|--------------------------|------------------|------------|-------|-----------|----------|--------|------------|------------|--------------|-------|------------|--------------|---------------|-----|
| Student Related          | 0.00.00          |            |       |           |          |        |            |            |              |       |            |              |               |     |
|                          | 10.00 % Attendar | nce        |       |           |          | •      | Assignment |            |              |       | G          | Announcement |               |     |
| Attendance               | c                | Quick Ac   | cess  | c         | Tasks    |        | c          | Active Not | ice/News     |       |            |              |               |     |
| Subject Lectures         | 96               |            |       |           |          |        |            | Expired N  | otice/New    | s     |            |              |               |     |
|                          |                  |            |       |           |          |        |            | 04         | ELCOME TO KL | SGIT  |            |              |               |     |
|                          |                  |            |       |           |          |        |            | Previous   |              |       |            |              |               | - 6 |
|                          |                  |            |       |           |          |        |            |            |              |       |            |              |               | (   |
| Today's Time Table 🛛 😂   | Class Time T     | ſable      |       |           |          |        | o          | Exam Time  | e Table      |       |            |              |               | ° ( |
| Slot SlotNo CCode        | Time/ Day        | Monday Tue | esday | Wednesday | Thursday | Friday | Saturday   | EXAMDATE   | SLOTNAME     | CCODE | COURSENAME | SEMESTERNAME | REGULAR_BACKL | OG  |
|                          |                  |            |       |           |          |        |            |            |              |       |            |              |               |     |

5. After getting into the Student Related Tab, you will find the Student Complete Detail and Student Information Tabs.. Click on Student Complete Detail Tab to go to Results Details..

|                                | *                          |                                                                                                    |                                                |                                                                                                    |                                       | Q 📕             |  |  |
|--------------------------------|----------------------------|----------------------------------------------------------------------------------------------------|------------------------------------------------|----------------------------------------------------------------------------------------------------|---------------------------------------|-----------------|--|--|
| Student Related                |                            |                                                                                                    |                                                |                                                                                                    |                                       |                 |  |  |
| FeedBack                       | Student Complete De        | etail                                                                                                    |                                                |                                                                                                    |                                       |                 |  |  |
| ent Complete Detail            |                            |                                                                                                    |                                                |                                                                                                    |                                       |                 |  |  |
| Student Information Stu<br>Fee | Student Information        | Student Name :                                                                                            | Anand Sangappa Tamago                          | and RRN :                                                                                                    | 2GI21AE007                            | РНОТО           |  |  |
|                                | Fees Details               | Degree/Branch :                                                                                           | Bachel                                         | Bachelor of Engineering - AERONAUTICAL ENGINEERING                                                                    |                                       |                 |  |  |
|                                | Course Registered          | * Session                                                                                                 |                                                |                                                                                                    |                                       |                 |  |  |
|                                | Attendance Details         | EVEN 2023-24 🗸                                                                                            |                                                |                                                                                                    | _                                     |                 |  |  |
|                                | Result Details             | Student Information                                                                                       |                                                |                                                                                                    |                                       |                 |  |  |
|                                | Revaluation Result Details | Student Name :                                                                                            | Anand Sangappa Tamagond                        | School/Institute Name :                                                                                               | KLS GOGTE INSTITUTE OF TECHNOLOG      |                 |  |  |
|                                |                            | Gender :                                                                                                  | Male                                           | Degree :                                                                                                    | Bachelor                              | of Engineering  |  |  |
|                                |                            | Father's Name :                                                                                           | SANGAPPA                                       | Branch :                                                                                                    | AERONAUTICAL                          | ENGINEERING     |  |  |
|                                |                            |                                                                                                    |                                                |                                                                                                    |                                       | 10              |  |  |
|                                |                            | Mother's Name :                                                                                           | RENUKA                                         | Semester :                                                                                                    |                                       | VI              |  |  |
|                                |                            | Mother's Name :<br>RRNO :                                                                                 | RENUKA<br>2GI21AE007                           | Semester :<br>Scheme :                                                                                                |                                       | vi              |  |  |
|                                |                            | Mother's Name : RRNO : Enrollment No. :                                                                   | RENUKA<br>2Gi21AE007                           | Semester :<br>Scheme :<br>BE-AERONAUTICAL ENGINE<br>ENGINEERING DEPARTMENT                                            | RING-2021-2022-AERONAUTICA<br>(2021)  | L VI            |  |  |
|                                |                            | Mother's Name :<br>RRNO :<br>Enrollment No. :<br>Application ID :                                         | RENUKA<br>2GI21AE007                           | Semester :<br>Scheme :<br>BE-AERONAUTICAL ENGINEE<br>ENGINEERING DEPARTMENT<br>Division :                             | RING-2021-2022-AERONAUTICA<br>(2021)  | L<br>A          |  |  |
|                                |                            | Mother's Name :<br>RRNO :<br>Enrollment No. :<br>Application ID :<br>Admission Batch :                    | RENUKA<br>2GI21AE007<br>2021-2022              | Semester :<br>Scheme :<br>BE-AERONAUTICAL ENGINE<br>ENGINEERING DEPARTMENT<br>Division :<br>Roll No. :                | ERING-2021-2022-AERONAUTICA<br>(2021) | L A             |  |  |
|                                |                            | Mother's Name :<br>RRNO :<br>Enrollment No. :<br>Application ID :<br>Admission Batch :<br>Academic Year : | RENUKA<br>2GI21AE007<br>2021-2022<br>2023-2024 | Semester :<br>Scheme :<br>BE-AERONAUTICAL ENGINE<br>ENGINEERING DEPARTMENT<br>Division :<br>Roll No. :<br>Mobile No : | ERING-2021-2022-AERONAUTICA<br>(2021) | A<br>7349667874 |  |  |

6. Click on Results Details for view the Results...

| tudent Information       | RRN No. :<br>Student Name                                 | 2GI21ME043<br>Mohammed Haroon | School/Institute       | KLS GOGTE INST<br>VIBachelor of Engineering - MEC | ITUTE OF TECHNOLOGY            | 0                |
|--------------------------|-----------------------------------------------------------|-------------------------------|------------------------|---------------------------------------------------|--------------------------------|------------------|
| ersonal Details          | Admission Batch                                           | 2021-2022                     | BE-MECHANICAL ENGINEER | RING-2021-2022-MECHANICAL ENGI                    | NEERING DEPARTMENT             |                  |
| ddress Details           | Adm. Status                                               | ADMITTED<br>ACTIVE            | (2021)                 |                                                   |                                | T                |
| Imission Details         |                                                           |                               |                        |                                                   |                                |                  |
| ualification Details     | * Session<br>EVEN 2023-24                                 | ,                             |                        |                                                   |                                |                  |
| es Details               |                                                           |                               |                        |                                                   |                                |                  |
| urse Registered          | Student Information                                       |                               |                        |                                                   |                                |                  |
| endance Details          | Student Name :                                            |                               | Mohammed Haroon        | School/Institute Name :                           | KLS GOGTE INSTITUTE            | OF TECHNOLOG     |
| rult Dataile             | Gender :                                                  |                               | Male                   | Degree :                                          | Bachel                         | or of Engineerin |
| valuation Result Details | Father's Name :                                           |                               | AMEERJAN               | Branch :                                          | MECHANIC                       | AL ENGINEERIN    |
| valuation Result Details | Mother's Name :                                           |                               | AASIYA                 | Semester :                                        |                                | N                |
| ernal Marks              | RRNO :                                                    |                               | 2GI21ME043             | Scheme :                                          |                                |                  |
|                          |                                                           |                               |                        | BE-MECHANICAL ENGINEERING                         | 5-2021-2022-MECHANICAL ENGINEE | RING             |
|                          | Enrollment No. :                                          |                               |                        | DEPARTMENT (2021)                                 |                                |                  |
|                          | Enrollment No. :<br>Application ID :                      |                               |                        | Division :                                        |                                | 5                |
|                          | Enrollment No. :<br>Application ID :<br>Admission Batch : |                               | 2021-2022              | Division :<br>Roll No. :                          |                                |                  |

7. Select the Appropriate Session and Semesters...

| Student Information Personal Details Address Details Address Details                                                                    | RRN No. :<br>Student Name<br>Admission Batch<br>Adm. Status | 2Gi21ME043<br>Mohammed Haroon<br>2021-2022<br>ADMITTED<br>ACTIVE | School/Institute         KLS GOGTE INSTITUTE OF TECHNOLOGY           Scheme         VIBachelor of Engineering - MECHANICAL ENGINEERING           BE-MECHANICAL ENGINEERING-2021-2022-MECHANICAL ENGINEERING DEPARTMENT         (2021) | P |
|----------------------------------------------------------------------------------------------------|-------------------------------------------------------------|------------------------------------------------------------------|----------------------------------------------------------------------------------------------------|---|
| Qualification Details Qualification Details Fees Details Course Registered Attendance Details Result Details Revaluation Result Details | Session<br>EVEN 2023-24<br>Result Details                   | v<br>Even 2023-24                                                |                                                                                                    |   |
| Internal Marks                                                                                                    | _                                                           |                                                                  |                                                                                                    |   |

8. Click on Show Button to see the Details Results and Click on Print Button to download the Provisional Grade Card...

| Student Information Personal Details Address Details | RRN No. :<br>Student Name<br>Admission Batch<br>Adm. Status | Mol                 | 2GI21ME043<br>hammed Haroon<br>2021-2022<br>ADMITTED<br>ACTIVE | School/Institute<br>Scheme<br>BE-MECHANICAL ENGI<br>(2021) | VI <sup>Bac</sup><br>NEERING-2021 | k<br>helor of En<br>2022-MECH | LS GOGTE INSTI<br>gineering - MECH<br>HANICAL ENGINE | TUTE OF TECHNOLOGY<br>HANICAL ENGINEERING<br>ERING DEPARTMENT | P     |   |
|------------------------------------------------------|-------------------------------------------------------------|---------------------|----------------------------------------------------------------|------------------------------------------------------------|-----------------------------------|-------------------------------|------------------------------------------------------|---------------------------------------------------------------|-------|---|
| Admission Details                                    | * Session                                                   |                     |                                                                |                                                            |                                   |                               |                                                      |                                                               |       |   |
| Fees Details                                         | EVEN 2023-24                                                | s                   | ~                                                              |                                                            |                                   |                               |                                                      |                                                               |       |   |
| Course Registered                                    | <ul> <li> <ul> <li>• vi</li> </ul> </li> </ul>              | -                   |                                                                |                                                            |                                   |                               |                                                      |                                                               |       | 5 |
| Attendance Details                                   | Student Sem                                                 | esterwise History D | etails                                                         |                                                            |                                   |                               |                                                      |                                                               |       | ſ |
| Result Details                                       |                                                             |                     |                                                                | Registered                                                 | Registered                        | Earned                        |                                                      |                                                               |       | ^ |
| Revaluation Result Details                           | Show                                                        | Session             | Section                                                        | Courses                                                    | Credits                           | Credits                       | SGPA                                                 | Result Date                                                   | Print |   |
| Internal Marks                                       | •                                                           | EVEN 2023-24        | А                                                              | 8                                                          | 22.00                             | 14.00                         |                                                      | 12 Sep 2024                                                   |       |   |
|                                                      | <                                                           |                     |                                                                |                                                            |                                   |                               |                                                      |                                                               |       | > |

## Student Semesterwise History Details

| Structure Session Mise Dergins                                  |           |                      |         |             |       |                     |        |
|-----------------------------------------------------------------|-----------|----------------------|---------|-------------|-------|---------------------|--------|
| Course Name                                                     | Exam Type | Course Type          | Credits | Grade Point | Grade | Earned Grade Points | Result |
| 21ME61 - Supply Chain Management and Logistics                  | REGULAR   | Theory               | 3.00    | 7.00        | B+    | 21.00               | PASS   |
| 21ME62 - Machine Design                                         | REGULAR   | Theory               | 3.00    | 4.00        | Р     | 12.00               | PASS   |
| 21ME63 - Dynamics of Machines                                   | REGULAR   | Theory and Practical | 4.00    | 0.00        | NE    | 0.00                | FAIL   |
| 21ME64 - Turbomachines                                          | REGULAR   | Theory and Practical | 4.00    | 0.00        | F     | 0.00                | FAIL   |
| 21ME6517 - Artificial Intelligence & Machine Learning (Al & ML) | REGULAR   | Theory               | 3.00    | 4.00        | Р     | 12.00               | PASS   |
| 21EC662 - Human Computer Interaction                            | REGULAR   | Theory               | 3.00    | 6.00        | в     | 18.00               | PASS   |
| 21ME67 - Mini Project                                           | REGULAR   | PROJECT              | 1.00    | 10.00       | 0     | 10.00               | PASS   |
| 21AECME68 - Employability Skills -2                             | REGULAR   | Theory               | 1.00    | 8.00        | A     | 8.00                | PASS   |